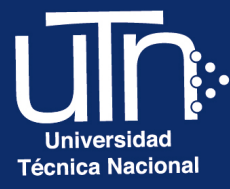

# Configuración básica de un **CUrso**

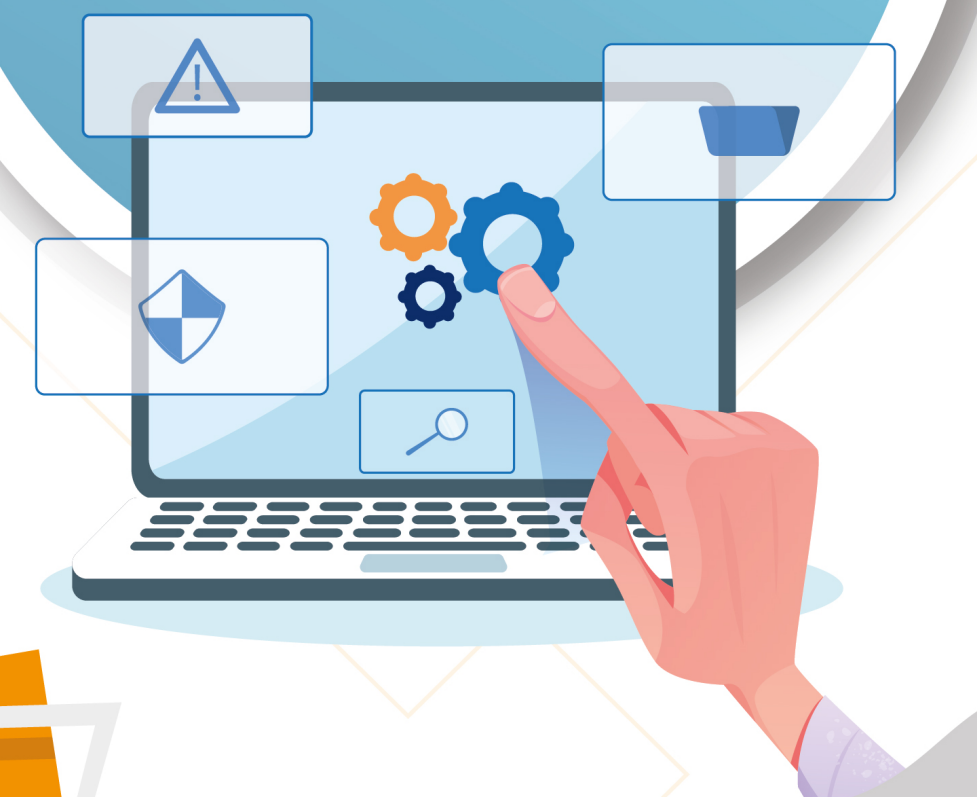

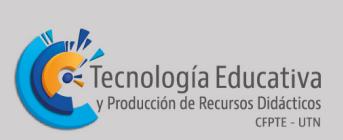

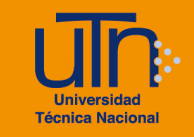

# Tabla de contenido

| а.         | lı                                | ngresar4                                                                                                    |
|------------|-----------------------------------|----------------------------------------------------------------------------------------------------|
| b.         | E                                 | Editar ajustes6                                                                                                    |
| с.         | A                                 | Activar edición                                                                                                    |
| C.         | <b>1.</b><br>c.1.1                | Encabezados       11         1.       Editar encabezado principal       11         2.       Agregar imagen a los encabezados       12 |
| C.         | <b>2.</b><br>c.2.<br>c.2.         | Semana         17           1.         Añadir una semana         17           2.         Editar semana         17                     |
| C.         | <b>3.</b><br>c.3.<br>c.3.<br>c.3. | Actividad o recurso191.Añadir una actividad o un recurso192.Agregar etiqueta203.Borrar una actividad o un recurso21                   |
| C.<br>C.   | <b>4.</b><br>c.4.<br>c.4.<br>c.4. | Bloque221. Agregar un bloque222. Eliminar un bloque233. Editar bloque23Mover elementos24                                              |
| d.         | F                                 | Finalización del curso25                                                                                                    |
| е.         | P                                 | Participantes                                                                                                    |
| e.         | 1.                                | Usuarios matriculados27                                                                                                    |
| e.         | <b>2.</b><br>e.2.<br>e.2.<br>e.2. | Grupos291.Crear grupo                                                                                                    |
| f.         | Infe                              | ormes                                                                                                    |
| f.′        | 1.                                | Registros34                                                                                                    |
| <b>g</b> . | C                                 | Calificaciones                                                                                                    |
| g.         | 1.                                | Configuración Calificaciones                                                                                                    |
| g.         | 2.                                | Informe del calificador                                                                                                    |
| g.         | 3.                                | Vista Usuario                                                                                                    |
| h.         | lı                                | nsignias                                                                                                    |
| i.         | Со                                | pia de seguridad39                                                                                                    |
| j.         | Re                                | staurar                                                                                                    |

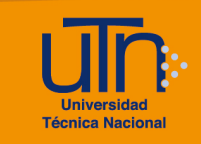

| k. | Importar           |  |
|----|--------------------|--|
| Ι. | Reiniciar          |  |
| m. | Banco de preguntas |  |
| n. | Cambiar de rol     |  |
| 0. | Perfil             |  |
| p. | Créditos           |  |

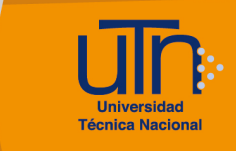

# a. Ingresar

- 1. Ingrese sus credenciales en el sitio web del campus virtual de la UTN (<u>https://campusvirtual.utn.ac.cr</u>)
- 2. Busque la pestaña Mis cursos, ubicada en el menú principal
- 3. Aplique los filtros deseados para buscar el curso
- 4. Presione e ingrese al curso que contiene su nombre

| ulh   | Página Principal | Área personal        | Mis cursos | Verificar certificados | 4 p 🛛             | 2 - |
|-------|------------------|----------------------|------------|------------------------|-------------------|-----|
|       |                  |                      |            |                        |                   |     |
| ;Bie  | nvenido d        | e nuevo,             | Jack!      | <b>*</b>               |                   |     |
| Vista | general de curs  | 60                   |            |                        |                   |     |
| Tod   | os 🗸 Buscar      |                      |            | Ordenar por nombre del | curso 🗸 🗌 Lista 🗸 |     |
|       | Jac              | k Dawson<br>hulación |            |                        |                   | -   |
|       |                  |                      |            |                        |                   |     |

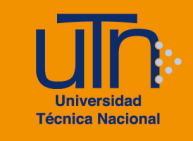

- 5. Una vez dentro del curso, se muestran las opciones de:
  - Menú secundario: contiene las opciones del curso, configuración, participantes, calificaciones, informes y más
  - Área de trabajo: ubicada en el centro de la pantalla con los temas o unidades en blanco
  - Modo de edición: ubicado en la esquina superior derecha del menú principal

| uīn | Página Principal Área personal Mis cursos Verificar certificados 🗘 🔎 🔤 😍 🗸 Modo de edición |   |
|-----|--------------------------------------------------------------------------------------------|---|
|     | Jack Dawson                                                                                |   |
|     | Curso Configuración Participantes Calificaciones Informes Más v                            |   |
|     | ✓ General Colapsar todo                                                                    |   |
|     | FORO<br>Avisos                                                                             |   |
|     | ✓ Tema 1                                                                                   |   |
|     | ✓ Tema 2                                                                                   |   |
|     | ✓ Tema 3                                                                                   |   |
|     | ✓ Tema 4                                                                                   |   |
|     |                                                                                            | Ċ |

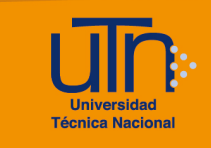

# b. Editar ajustes

- 1. Presione la pestaña Configuración
- 2. Se muestran las siguientes opciones
  - a. Secciones
    - General
    - Descripción
    - Formato de curso
    - Apariencia
    - Archivos y subida
  - b. Opción Expandir todo
  - c. Botón Guardar cambios y mostrar
  - d. Botón Cancelar

- Rastreo de finalización
- Grupos
- Renombrar rol
- Marcas

| Curso | Configuración | Participantes | Calificaciones  | Informes | Más 🗸 |               |
|-------|---------------|---------------|-----------------|----------|-------|---------------|
| Edita | ar la confi   | guración      | del curs        | 0        |       |               |
| > G   | eneral        |               |                 |          |       | Expandir todo |
| > D   | escripción    |               |                 |          |       |               |
| > F   | ormato de     | curso         |                 |          |       |               |
| > A   | pariencia     |               |                 |          |       |               |
| > A   | rchivos y s   | ubida         |                 |          |       |               |
| > R   | astreo de f   | inalizació    | า               |          |       |               |
| > G   | rupos         |               |                 |          |       |               |
| > R   | enombrar i    | rol 0         |                 |          |       |               |
| > M   | arcas         |               |                 |          |       |               |
|       |               | Guardar car   | nbios y mostrar | Cancelar |       |               |

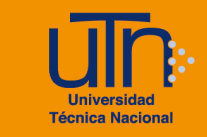

- 3. A continuación, se explican de manera general las secciones que se deben modificar:
  - a. General: contiene la información general del curso
    - Cambie el nombre completo del curso, por un nombre de acuerdo con una temática relacionada con su área de estudio
    - Visibilidad del curso: seleccione la opción Mostrar, para que los estudiantes lo puedan visualizar, caso contrario no se les muestra
    - Habilite y cambie la fecha de inicio y finalización del curso

| ~ | General                                    |                                                                                                    |
|---|--------------------------------------------|----------------------------------------------------------------------------------------------------|
|   | Nombre <b>9 ?</b><br>completo del<br>curso | Jack Dawson                                                                                                    |
|   | Nombre corto del 😧                         | JackDawson                                                                                                    |
|   | Categoría de 🏾 🔒 💡<br>cursos               | × Simulación                                                                                                    |
|   |                                            | Buscar V                                                                                                    |
|   | Visibilidad del curso 🖓                    | Mostrar 🗢                                                                                                    |
|   | Fecha de inicio del 💡<br>curso             | $\begin{array}{c c} 4 & \blacklozenge \\ \hline & & \\ \end{array} \end{array} \begin{array}{c} \text{noviembre} & \blacklozenge \\ \hline & & \\ \end{array} \begin{array}{c} 2020 & \blacklozenge \\ \hline & & \\ \end{array} \begin{array}{c} 00 & \blacklozenge \\ \hline & & \\ \end{array} \begin{array}{c} 00 & \blacklozenge \\ \hline \end{array} \end{array} \begin{array}{c} \end{array} \begin{array}{c} \\ \hline \\ \\ \end{array} \end{array}$ |
|   | Fecha de 🕜<br>finalización del<br>curso    | 23 🗢 junio 🗢 2022 🗢 15 🗢 02 🗢 🛗 🗆 Habilitar                                                                                                    |
|   | Número ID del 🛛 😧<br>curso                 |                                                                                                    |

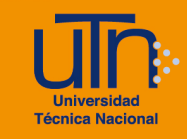

b. **Descripción**: es opcional colocar un resumen del curso, donde se indican los aspectos relevantes sobre las temáticas a tratar

| <ul> <li>Descripción</li> </ul> |                                                                |
|---------------------------------|----------------------------------------------------------------|
| Resumen del curso 😮             |                                                                |
|                                 |                                                                |
|                                 |                                                                |
|                                 | Ruta: p                                                        |
| Archivos del 😯                  | Tamaño máximo de archivo: 250 MB, número máximo de archivos: 1 |
| resumen dei curso               | Archivos                                                       |
|                                 |                                                                |
|                                 |                                                                |
|                                 | Puede arrastrar y soltar archivos aquí para añadirlos          |
|                                 | Tipos de archivo aceptados:                                    |
|                                 | Imagen (GIF) .gif                                              |
|                                 | Imagen (JPEG) .jpg                                             |
|                                 | Imagen (PNG) .png                                              |

- c. Formato de curso: muestra varias opciones para visualizar el diseño del curso.
  - Formato: seleccione semanal
  - Por defecto, en el curso se muestran 4 semanas
  - Para agregar más semanas:
    - o Active el Modo de edición
    - En la parte inferior del área de trabajo, seleccione la opción Añadir semanas

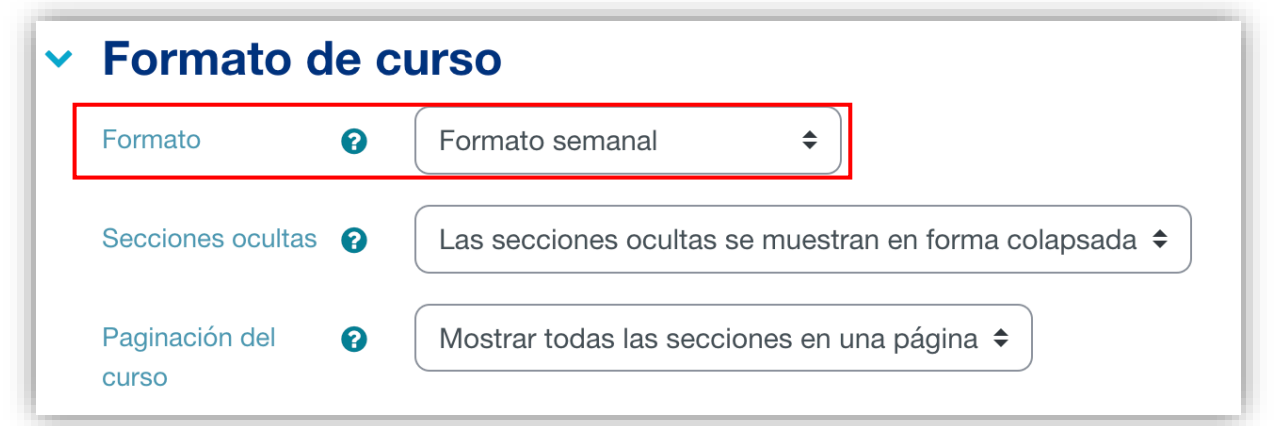

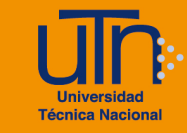

d. **Apariencia**: cambie el idioma del curso según su preferencia en la opción **Forzar idioma.** 

Es importante tener activa la opción de **Mostrar libro de calificaciones a los estudiantes**, para que ellos logren visualizarlo.

| ~ | Apariencia                                              | 3 |             |
|---|---------------------------------------------------------|---|-------------|
|   | Forzar idioma                                           |   | No forzar 🗢 |
|   | Número de<br>anuncios                                   | 0 | 5 🗢         |
|   | Mostrar libro de<br>calificaciones a los<br>estudiantes | 0 | Sí ¢        |
|   | Mostrar informes de actividad                           | 0 | No 🗢        |
|   | Mostrar fechas de<br>actividad                          | 0 | No 🗢        |

e. Archivos y subida: permite seleccionar el tamaño máximo de los archivos, se recomienda el de mayor capacidad (250MB)

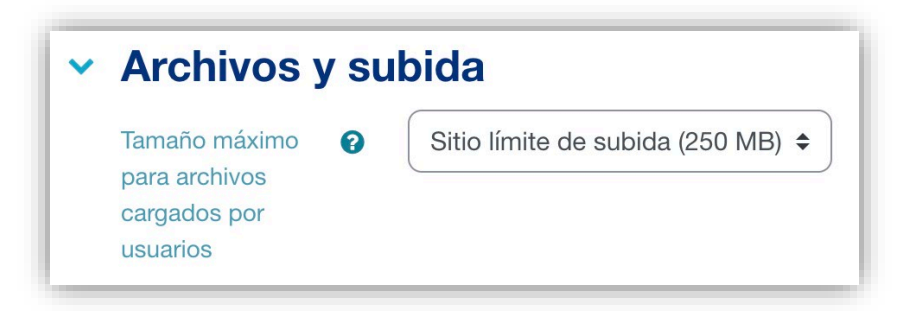

4. Una vez modificadas las secciones correspondientes, presione el botón Guardar cambios y mostrar

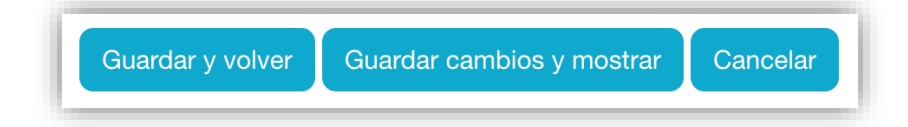

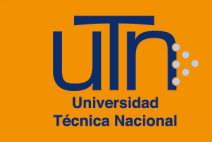

# c. Activar edición

- Presione la opción Modo de edición, ubicada en la esquina superior derecha del menú principal
- 2. Presione la pestaña Curso
- 3. Activa los bloques del curso para su respectiva manipulación, como, por ejemplo:
  - Editar encabezado
     principal
- Añadir una actividad o un recurso

 Editar de manera individual una semana

- Añadir semanas
- o Agregar un bloque

| Jack Dawson                                                     | <               |
|-----------------------------------------------------------------|-----------------|
| Curso Configuración Participantes Calificaciones Informes Más - |                 |
| ✓ General <i>x</i>                                              | Colapsar todo 🚦 |
| FORO<br>Avisos 🖋                                                | 1               |
| Añadir una actividad o un recurso                               |                 |
| ✓ 20 de junio - 26 de junio 	 Semana actual                     | i.              |
| Añadir una actividad o un recurso                               |                 |
| > 27 de junio - 3 de julio                                      | i.              |
| > 4 de julio - 10 de julio 🖌                                    | Ē               |
| > 11 de julio - 17 de julio 🖌                                   | 1               |
| Añadir semanas                                                  |                 |

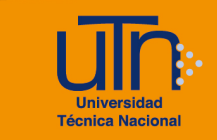

- 4. Una vez modificado lo deseado, presione la opción Modo de edición
- 5. A continuación, se explican de manera general cada uno

#### c.1. Encabezados

#### c.1.1.Editar encabezado principal

- 1. Presione la opción **Editar** (simbolo de tres puntos), ubicada en la esquina superior derecha de la primera sección. La primera opción que se muestra.
- 2. Presione la opción Editar sección

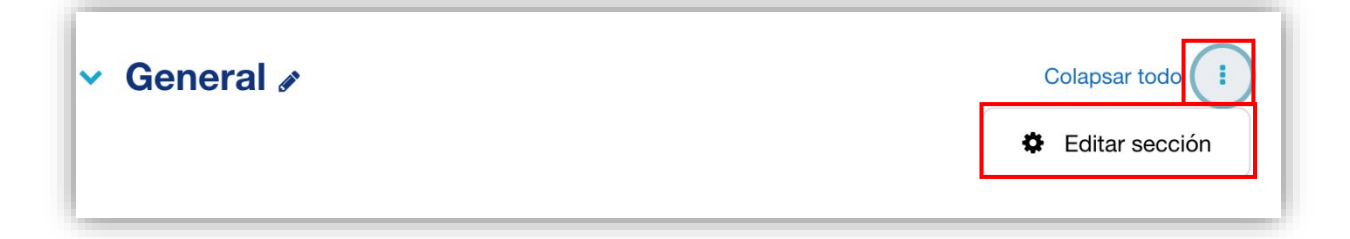

- 3. Se muestran las secciones:
  - a. General:
    - Nombre de sección: puede personalizar el nombre del bloque.
       Habilite la opción Personalizar, para colocar el nombre deseado
    - Resumen: texto corto de las actividades a realizar en la semana.
       Generalmente este espacio se utiliza para colocar el banner principal del curso
  - **b. Restricciones de acceso:** puede agregar restricciones de fecha, calificación, perfil de usuario y conjunto de restricciones
- 4. Una vez modificadas las secciones, presione el botón Guardar cambios

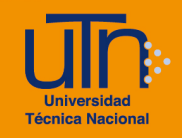

| Resumen de Ge     | neral                                | Expandir todo |
|-------------------|--------------------------------------|---------------|
| ✓ General         |                                      | Expandir todo |
| Nombre de sección | Personalizar                         |               |
|                   | General                              |               |
| Resumen 🕜         | Párrafo V B I II II P ROMAN P I II P |               |
|                   | Ruta: p                              | ite.          |
| Restricciones     | de acceso                            |               |
|                   | Guardar cambios Cancelar             |               |

### c.1.2.Agregar imagen a los encabezados

- 1. Puede agregar imágenes a los encabezados tanto del bloque inicial como el de cada semana. Para los dos casos sería el mismo procedimiento
- 2. Presione la opción **Editar** (símbolo de tres puntos), ubicada en la esquina superior derecha
- 3. Presione Editar sección o Editar semana, según corresponda
- 4. En la sección **Resumen**, presione la opción con símbolo de teclado ubicado al inicio del lado izquierdo, para mostrar las funciones de editor de texto
- 5. Presione la opción con símbolo de imagen llamado Insertar/editar imagen

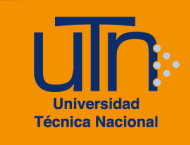

| <ul> <li>General</li> </ul> |                                                        |
|-----------------------------|--------------------------------------------------------|
| Nombre de sección           |                                                        |
|                             | General                                                |
| Resumen                     | $\begin{array}{ c c c c c c c c c c c c c c c c c c c$ |
|                             | Ruta: p                                                |

- 6. Se muestra una ventana emergente, con tres pestañas
  - a. General: permite buscar la imagen a ser cargada
  - b. Apariencia: permite agregar formato a la imagen
  - c. **Avanzado**: otros formatos

|                                                              | Insertar/editar imagen     | × |
|--------------------------------------------------------------|----------------------------|---|
| General Apariencia A                                         | wanzado                    |   |
| URL de la imagen<br>Descripción de la imagen<br>Vista previa | Buscar o cargar una imagen |   |
|                                                              |                            |   |
| Insertar                                                     | Cancelar                   |   |

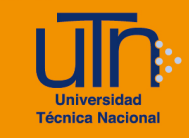

- 7. Presione la pestaña General, presione la opción Buscar o cargar una imagen
  - a. Se muestra una ventana emergente, con varias opciones para cargar una imagen
  - b. Presione la opción Subir un archivo, luego presione el botón
     Seleccionar archivo, busque y cargue la imagen de su preferencia
  - c. Presione el botón Subir este archivo

| n Archivos incrustados |                                             |   |
|------------------------|---------------------------------------------|---|
| M Archivos locales     |                                             |   |
| n Archivos recientes   | Adjunto                                     |   |
| 🏊 Subir un archivo     | Seleccionar archivo Sin archivosleccionados |   |
| 渣 URL de descarga      | Guardar como                                |   |
| f Archivos privados    |                                             |   |
| 🏐 Wikimedia            | Autor                                       |   |
| m Banco de contenido   | Jack Dawson                                 |   |
|                        | Seleccionar licencia 👔                      |   |
|                        | Todos los derechos reservados               | ~ |

 Al presionar el botón Subir este archivo, la imagen se carga en una vista previa para realizar los ajustes necesarios

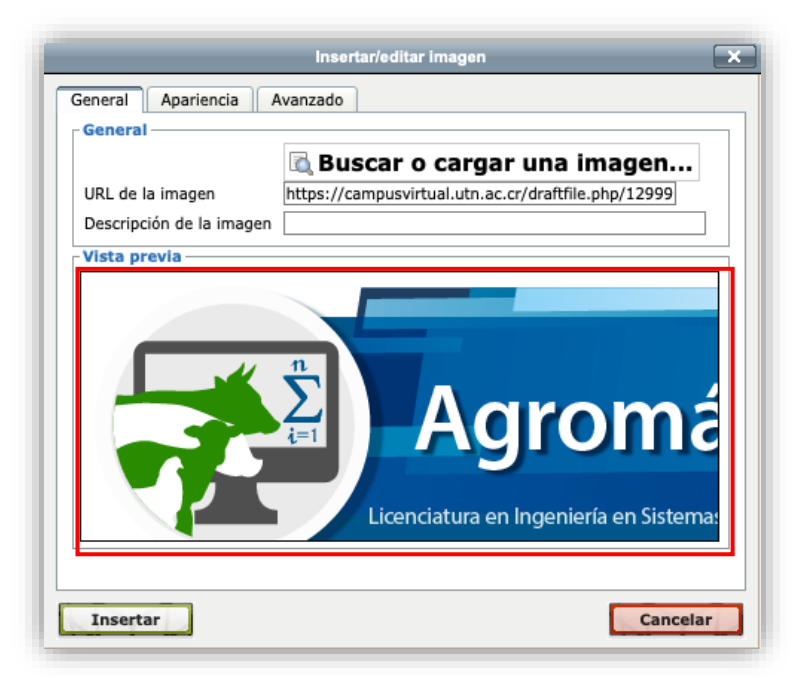

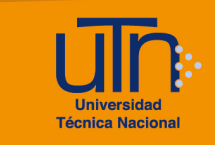

- 8. Presione la pestaña **Apariencia**, se muestran las opciones de configuraciones de la imagen
  - a. Dimensiones: coloque el tamaño que desea
  - b. Clase: seleccione la opción img-fluid
- 9. Una vez modificadas las opciones, presione el botón Insertar

| Espacio<br>horizontal<br>Bordes | <br>elit, sed diam nonummy<br>nibh euismod tincidunt ut<br>laoreet dolore magna<br>aliquam erat<br>volutpat.Loreum ipsum |
|---------------------------------|----------------------------------------------------------------------------------------------------|
| Estilos                         |                                                                                                    |

- 10.La imagen se inserta en el cuadro de texto, debe colocarla en posición centrada
  - a. Seleccione la imagen
  - b. Seleccione la opción Alinear al centro, dentro de las opciones del editor de texto
- 11. Presione el botón Guardar cambios

|            | •      |                                                                                    |
|------------|--------|------------------------------------------------------------------------------------|
|            |        | Fuente     Tamaño $\checkmark$ $\blacksquare$ $Δ_B$ $Δ$ $Ω$ $\blacksquare$ $𝔅$ $𝔅$ |
|            |        | Agromática<br>Licenciatura en Ingeniería en Sistemas de Producción Animal          |
|            |        |                                                                                    |
|            |        | Ruta: p » img.img-fluid                                                            |
| Restriccio | nes de | Ruta: p » img.img-fluid                                                            |

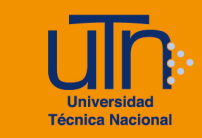

12. Una vez presionado el botón **Guardar cambios**, se visualiza la imagen en la sección correspondiente.

En este caso se agregó una imagen en el encabezado de la primera semana para que tengan el ejemplo de las opciones.

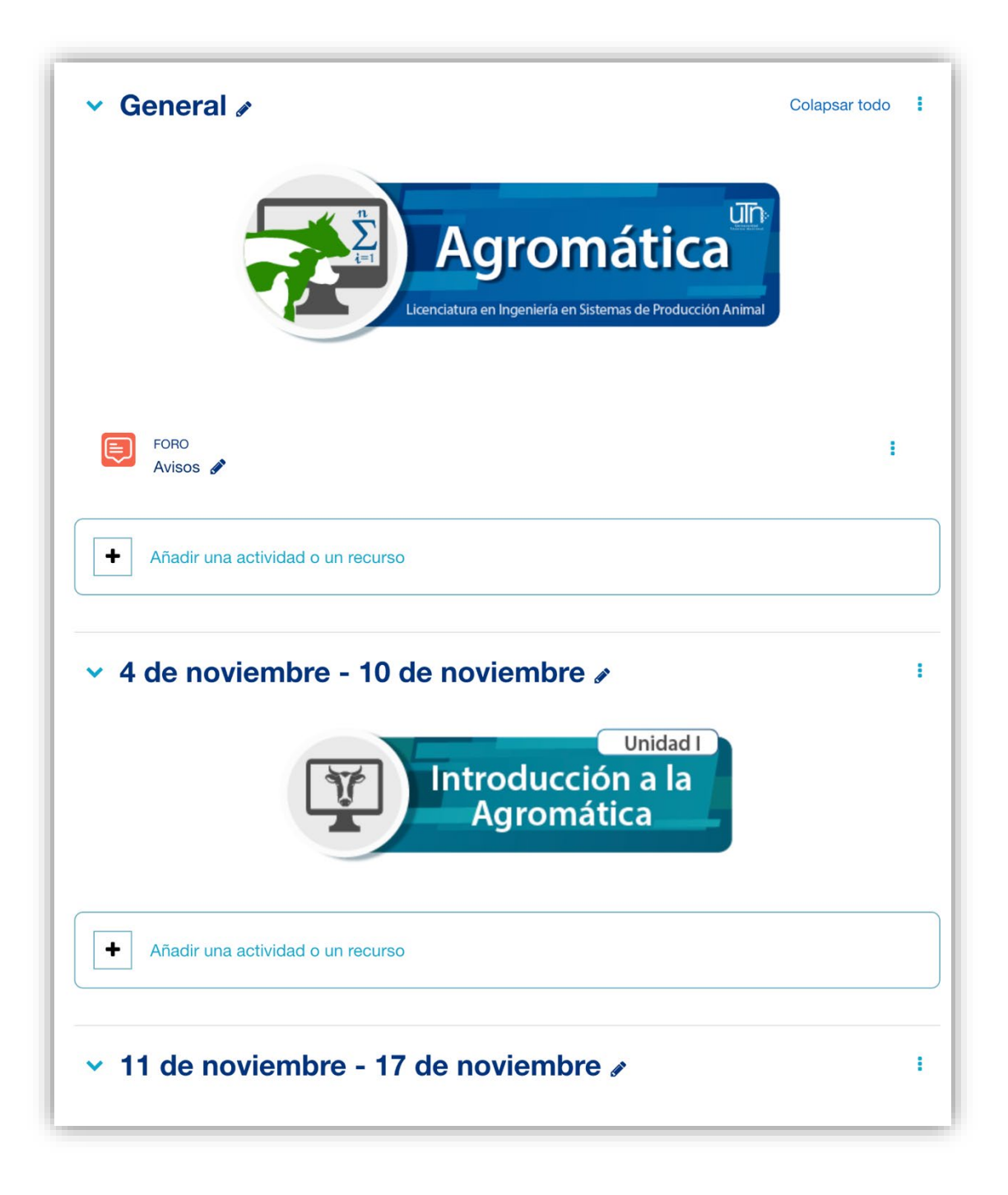

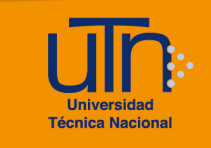

#### c.2. Semana

#### c.2.1.Añadir una semana

- 1. Presione la opción **Añadir semanas**, ubicada en la esquina inferior derecha, debajo de la última semana
- 2. Se muestra la semana añadida

| <ul> <li>25 de noviembre - 1 de diciembre »</li> </ul> | 1 |
|--------------------------------------------------------|---|
| Añadir una actividad o un recurso                      |   |
| Añadir semanas                                         |   |

#### c.2.2.Editar semana

- 1. Presione la opción **Editar** (símbolo de tres puntos), ubicada en la esquina superior derecha de cada semana
- 2. Se muestran las opciones:
  - a. Editar semana: edita el encabezado
  - b. Ocultar semana: hace invisible la semana a los estudiantes,
  - c. Mover: permite mover la semana
  - d. Borrar semana: borra completamente la semana
- 3. Presione la opción Editar semana

| ✓ 25 de noviembre - 1 de diciembre |   | :              |
|------------------------------------|---|----------------|
|                                    | ۵ | Editar semana  |
|                                    | ۲ | Ocultar semana |
| Añadir una actividad o un recurso  | + | Mover          |
|                                    | Û | Borrar semana  |
|                                    |   | )              |

- 4. Se muestran las secciones:
  - a. General:
    - Nombre de sección: puede personalizar el nombre del bloque. Habilite la opción **Personalizar**, para colocar el nombre deseado
    - Resumen: texto corto de las actividades a realizar en la semana.
       Generalmente este espacio se utiliza para colocar el banner de la semana.
  - **b. Restricciones de acceso:** puede agregar restricciones de fecha, calificación, perfil de usuario y conjunto de restricciones
- 5. Una vez modificadas las secciones, presione el botón Guardar cambios

| Resumen de 25               | de noviembre - 1 de diciembre    |               |
|-----------------------------|----------------------------------|---------------|
|                             |                                  | Expandir todo |
| <ul> <li>General</li> </ul> |                                  |               |
| Nombre de sección           | Personalizar                     |               |
|                             | 25 de noviembre - 1 de diciembre |               |
| Resumen ?                   |                                  |               |
|                             |                                  |               |
|                             | Ruta: p                          |               |
| > Restricciones             | de acceso                        |               |
|                             | Guardar cambios Cancelar         |               |

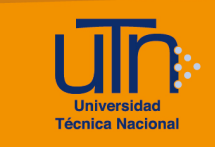

#### c.3. Actividad o recurso

#### c.3.1.Añadir una actividad o un recurso

1. Presione la opción **Añade una actividad o un recurso**, ubicada en la parte inferior de cada semana

| ✓ 4 de noviembre - 10 de noviembre          | ÷ |
|---------------------------------------------|---|
| Unidad I<br>Introducción a la<br>Agromática |   |
| Añadir una actividad o un recurso           |   |

- 2. Se muestra una ventana emergente con tres pestañas: Todos, Actividades y Recursos, a utilizar
- 3. Seleccione y presione alguna de las opciones
- 4. Una vez agregada la opción, se muestra la pantalla de configuración del elemento seleccionado

| Buscar         |                   |              |                |             |              |
|----------------|-------------------|--------------|----------------|-------------|--------------|
| Todos Activida | ades Recursos     |              |                |             |              |
|                | D                 | 8            | (Spr)          | H-P         |              |
|                |                   |              |                |             |              |
| Base de datos  | BigBlueButton     | Chat         | Consulta       | interactivo | Cuestionario |
| ¥ 0            | ¥ U               | ¥ 0          | 다 <b>0</b>     | ¥ 0         | ជ ប          |
|                | art               | Πο           | E              | 89          |              |
| Elocoión do    | <u>n</u>          |              |                | 6d          |              |
|                | Encuesta          | predefinidas | Foro           | GeoGebra    |              |
| ☆ 0            | ☆ 0               | ☆ 0          | ☆ 0            | ☆ 0         | ☆ 0          |
| U-0            | <b>F</b> 2        |              | 573            | 579         | 5-59         |
| Ter.           | <mark>لمعا</mark> | C.           | Coco           | 0000        | Carca        |
| H5P            | externa           | HotPot       | Ahorcado       | Criptograma | Crucigrama   |
| ☆ 0            | 合 🚯               | ☆ 0          | 0              | 0           | 0            |
| 5.53           | 223               | 823          | 823            | <b>5</b>    | 2            |
| Juego - Imagen | Juego -           | Juego -      |                | Laboratorio | 0-0          |
| oculta         | Millonario        | Serpientes y | Juego - Sudoku | virtual de  |              |
| 0              | 0                 | 0            | 0              | ☆ 0         | ☆ 0          |
| m              | 121               | 301          |                | *           |              |
|                |                   | لكعا         |                | • •         |              |

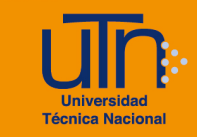

# c.3.2. Agregar etiqueta

- 1. Presione la opción **Añade una actividad o un recurso**, ubicado en la parte inferior de cada semana
- 2. Seleccione la opción Etiqueta, ubicada en la sección Recursos
- 3. Presione el botón Agregar
- 4. Se muestran las siguientes secciones
  - **a. General:** puede agregar texto aplicando formato o alguna imagen ya prediseñada.

Para agregar una imagen ver la sección <u>Agregar imagen a los</u> encabezados

- b. Ajustes comunes del módulo
- c. Restricciones de acceso
- d. Finalización de actividad
- e. Marcas
- f. Competencias
- g. Botón Guardar cambios y regresar al curso
- h. Botón Cancelar

| S Agregando un nuevo Etiqueta a 4 de novier<br>de noviembree | nbre - 10     |
|--------------------------------------------------------------|---------------|
| > General                                                    | Expandir todo |
| > Ajustes comunes del módulo                                 |               |
| > Restricciones de acceso                                    |               |
| > Finalización de actividad                                  |               |
| > Marcas                                                     |               |
| > Competencias                                               |               |
| Send content change notification 💡                           |               |
| Guardar cambios y regresar al curso Cancelar                 |               |

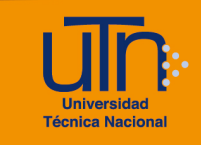

Presione el botón Guardar cambios y regresar al curso
 Ejemplo de etiqueta con imagen y texto

| <ul> <li>4 de noviembre - 10 de noviembre</li> </ul> |
|------------------------------------------------------|
| Unidad I<br>Introducción a la<br>Agromática          |
| Materiales                                           |
| Actividades                                          |

# c.3.3.Borrar una actividad o un recurso

- 1. Seleccione la actividad o recurso a eliminar
- 2. Presione la opción **Editar** (símbolo de tres puntos), ubicada al lado derecho de cada actividad o recurso
- 3. Presione la opción Borrar
- 4. Se muestra una ventana emergente para confirmar la eliminación
- 5. Presione el botón Si

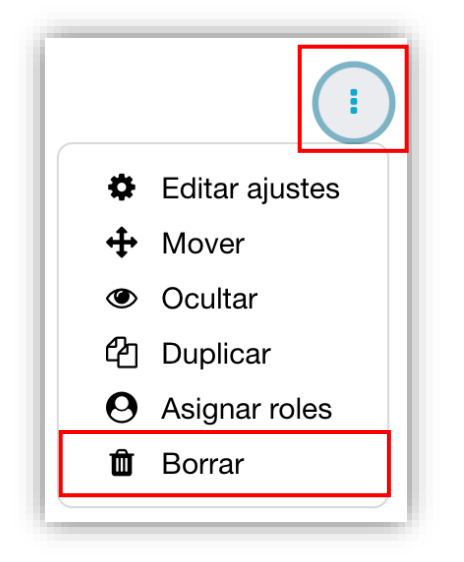

| Confirmar                                          | ×        |
|----------------------------------------------------|----------|
| ¿Está seguro que quiere borrar el/la Etiqueta " "? |          |
|                                                    | Cancelar |

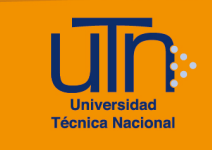

## c.4. Bloque

## c.4.1.Agregar un bloque

- 1. Presione la opción **Abrir caja del bloque** con símbolo de flecha; ubicada en la parte superior derecha
- 2. Presione la opción Agregar un bloque
- 3. Se muestra la lista de los bloques que puede agregar

| <                 | Agregar un bloque   | Barra de Progreso + * *                                                                                  |
|-------------------|---------------------|----------------------------------------------------------------------------------------------------|
|                   | Accesibilidad       | ni recursos. Use la configuración para<br>iniciar la monitorización.<br>Seleccionar actividades/recursos |
| ×                 | Actividad reciente  | Añadir todas las<br>actividades/recursos                                                                 |
| Agregar un bloque | Actividades         |                                                                                                    |
|                   | Administración      |                                                                                                    |
|                   | Archivos privados   |                                                                                                    |
|                   | Autocompletar       |                                                                                                    |
|                   | Avisos recientes    |                                                                                                    |
|                   | Barra de Progreso   |                                                                                                    |
|                   | Buscar en los foros |                                                                                                    |
|                   | Calendario          |                                                                                                    |
|                   | Canal RSS remoto    |                                                                                                    |
|                   | Comentarios         |                                                                                                    |

4. Seleccione el bloque deseado, el bloque nuevo siempre aparecerá en la parte derecha del área de trabajo

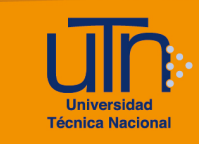

# c.4.2.Eliminar un bloque

- 1. Seleccione el bloque a eliminar
- Presione la opción Menú de opciones con símbolo de engranaje; ubicado en la esquina superior derecha del bloque seleccionado
- 3. Presione la opción Eliminar bloque ...
- 4. Se muestra una ventana emergente para confirmar la eliminación
- 5. Presione el botón Si

| Barra              | de Proareso 🕂 🗘 🗸                                        |
|--------------------|----------------------------------------------------------|
| No se              | Configurar bloque<br>Barra de Progreso                   |
| ni reci<br>iniciar | <ul> <li>Ocultar bloque Barra<br/>de Progreso</li> </ul> |
| Sel                | Permisos                                                 |
|                    | Comprobar los permisos                                   |
|                    | Eliminar bloque Barra<br>de Progreso                     |

| ¿Eliminar bloque?                                       | ×      |
|---------------------------------------------------------|--------|
| ¿Seguro que desea eliminar el bloque Barra de Progreso? |        |
| Cancelar                                                | Borrar |

## c.4.3.Editar bloque

- 1. Seleccione el bloque a editar
- Presione la opción Menú de opciones con símbolo de engranaje; ubicado en la esquina superior derecha del bloque seleccionado
- 3. Presione la opción Configurar bloque ...
- Se muestran una pantalla con determinadas secciones, según el bloque seleccionado
- 5. Presione el botón Guardar cambios

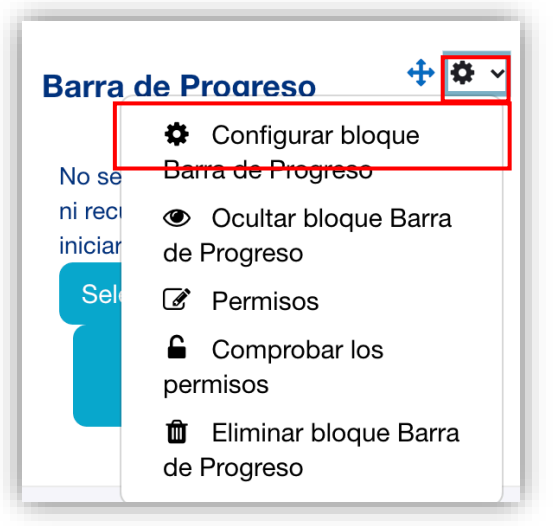

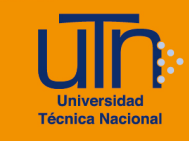

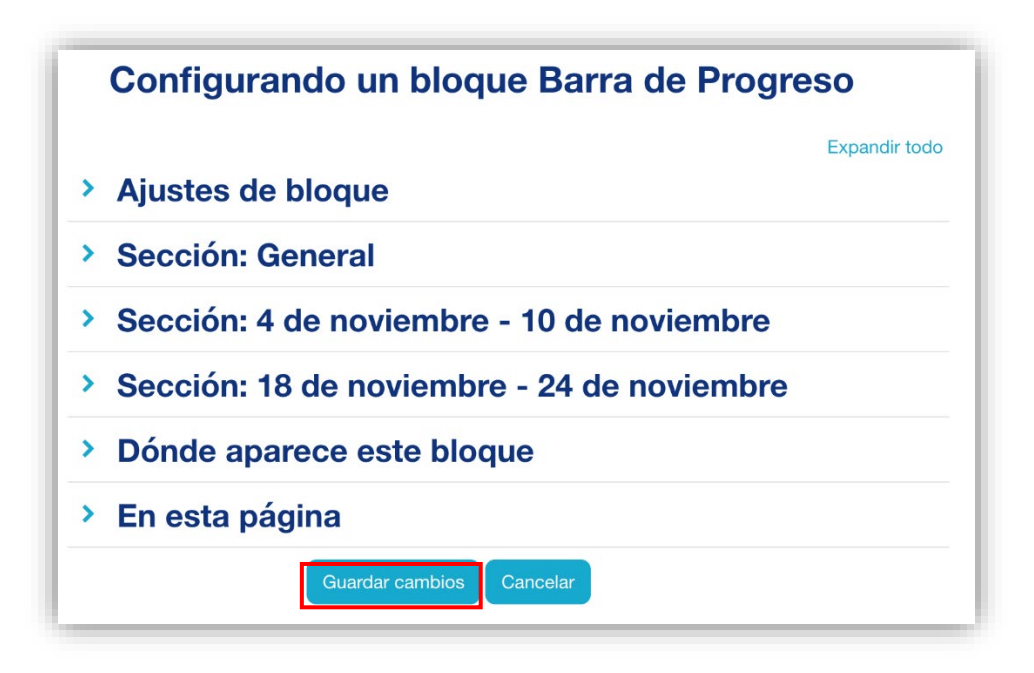

## c.5. Mover elementos

Existe dos maneras de mover los elementos

- 1. Presionado el elemento
  - a. Colóquese encima del elemento y deje presionado el clic
  - b. Araste el elemento a su nueva posición

#### 2. Presione el símbolo de flecha

- a. Presione la opción Editar (símbolo de tres puntos), ubicada al lado derecho de cada elemento
- b. Presione la opción Mover
- c. Se muestra una ventana emergente con las opciones de la nueva ubicación del elemento
- d. Presione la opción seleccionada y automáticamente se realiza el movimiento

| 1               | Mover el recurso                  |
|-----------------|-----------------------------------|
| Editar ajustes  | Mover Avisos a este lugar:        |
| 🕂 Mover         | ✓ General                         |
| Ocultar         | Avisos                            |
| 🔁 Duplicar      | AVISOS                            |
| O Asignar roles | 4 de noviembre - 10 de noviembre  |
| 🛍 Borrar        | 11 de noviembre - 17 de noviembre |
|                 | 18 de noviembre - 24 de noviembre |

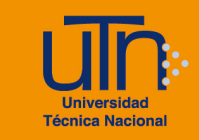

# d. Finalización del curso

- 1. La opción se muestra solamente si se tiene activa la opción de Rastreo de finalización en la configuración del curso
- 2. Presione la opción Finalización del curso, ubicada dentro de la pestaña Más
- 3. Se muestran las siguientes opciones
  - a. Cuadro de lista: cada una contiene elementos para configurar
    - Finalización del curso
    - Finalización de actividad por defecto
    - Editar en masa la finalización de actividad
  - b. Botón Guardar cambios
  - c. Botón Cancelar
- 5. Presione el botón Guardar cambios

| Finalización del curso     | \$                                                                    |               |
|----------------------------|-----------------------------------------------------------------------|---------------|
| Editar ajustes de          | finalización del curso                                                |               |
| ✓ General                  |                                                                       | Expandir todo |
| Requisitos de finalización | El curso está finalizado cuando TODAS las condiciones se han cumplido | \$            |
| > Condición: Fina          | lización de actividades                                               |               |
| > Condición: Dep           | endencias finalizadas                                                 |               |
| > Condición: Fecl          | าล                                                                    |               |
| > Condición: Peri          | odo de tiempo de la matrícula                                         |               |
| > Condición: Dar           | de baja                                                               |               |
| > Condición: Calif         | ficación del curso                                                    |               |
| > Condición: Auto          | ocompletar manualmente                                                |               |
| > Condición: Fina          | lización manual por otros                                             |               |
|                            | Guardar cambios Cancelar                                              |               |

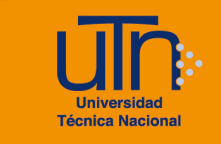

# e. Participantes

- 1. Presione la pestaña Participantes
- 2. Se muestra un cuadro de lista con las siguientes opciones:
  - a. Matriculaciones
    - Usuarios matriculados
    - Métodos de matriculación
  - b. Grupos
    - Grupos
    - Agrupamientos
    - Visión general
  - c. Permisos
    - Permisos
    - Otros usuarios
    - Comprobar los permisos

| Curso | Configuración        | Participantes | Calificaciones                                                                                                    | Informes              | Más 🗸 |
|-------|----------------------|---------------|----------------------------------------------------------------------------------------------------|-----------------------|-------|
|       | suarios matriculados | •             | Matriculaciones<br>Usuarios matricu<br>Métodos de mat<br>Grupos<br>Grupos<br>Agrupamientos<br>Visión general<br>Permisos<br>Permisos<br>Otros usuarios<br>Comprobar los p | ulados<br>triculación |       |

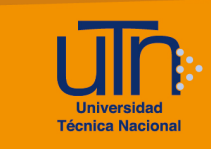

# e.1. Usuarios matriculados

- 1. Seleccione la opción **Usuarios matriculados**, ubicada dentro del cuadro de lista
- 2. Permite visualizar los usuarios matriculados, matricular, des matricular, editar matrícula, buscar y realizar otras acciones

| Usuarios matriculados Usuarios matric | Matricular use                                                                                                    | uarios     |                 |                        |                     |
|---------------------------------------|----------------------------------------------------------------------------------------------------|------------|-----------------|------------------------|---------------------|
| Coincidir Cualquiera 🗢                | Seleccionar                                                                                                    |            |                 | \$                     | 8                   |
| + Agregar condición                   |                                                                                                    |            |                 | Limpiar filtre         | os Aplicar filtros  |
| participantes encontrados             |                                                                                                    |            |                 |                        |                     |
| Nombre Todos A B C C                  | E         F         G         H         I         J           D         E         F         G         H         I         . | K L M N    | N N O P Q       | R S T U V W X          | YZ<br>YZ            |
| Nombre / Apellido(s) <sup>▲</sup>     | Dirección de correo                                                                                                    | Roles      | Grupos          | Último acceso al curso | Estatus             |
| 🗆 💈 Jack Dawson                       | lecortes@est.utn.ac.cr                                                                                                    | Profesor 🖋 | No hay grupos 🖋 | 11 minutos 35 segundos | Activo 🕄 🌣 🛍        |
| Con los usuarios seleccionados        | Elegir                                                                                                    |            | :               |                        |                     |
| Con los usuarios seleccionados        | enviar un correo local                                                                                                    | Elegir 🗢   |                 |                        |                     |
|                                       |                                                                                                    |            |                 |                        | Matricular usuarios |

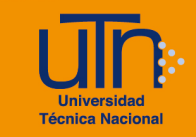

- 3. A continuación, se explica la opción Matricular usuarios
  - a. Permite matricular usuarios en el curso
  - b. Presione el botón Matricular usuarios
  - c. Se muestra una ventana emergente con las siguientes opciones:
    - Seleccionar usuario: la búsqueda se puede realizar por nombre y por correo electrónico.

Una vez encontrado el usuario presione el usuario para ser agregado a la lista

- Asignar rol: seleccione el rol por asignar al usuario
- Botón Cancelar
- Botón Matricular usuarios
- d. Una vez seleccionados el o los usuarios presione el botón Matricular usuarios

| lación                                          |                                                                                                    |
|-------------------------------------------------|----------------------------------------------------------------------------------------------------|
| × 👪 Leonardo Cortés Mora Icortes@utn.ac.cr      |                                                                                                    |
| × 👰 Guadalupe Camacho Zúñiga gcamacho@utn.ac.cr |                                                                                                    |
| Buscar                                          |                                                                                                    |
| Estudiante 🗢                                    |                                                                                                    |
|                                                 |                                                                                                    |
| Cancelar Matricular usuario                     |                                                                                                    |
|                                                 | Kacion Kacion |

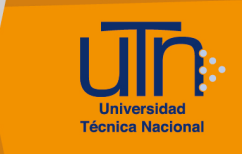

## e.2. Grupos

- 1. Permite manipular los grupos del curso
- 2. Seleccione la opción Grupos, ubicada dentro del cuadro de lista
- 3. Se muestran las siguientes opciones
  - a. Columnas: Grupos y Miembros de
  - b. Botones:
    - Agregar/quitar usuarios
    - Editar ajustes de grupo
    - Eliminar grupo seleccionado
    - Crear grupo
    - Crear grupos automáticamente
    - Importar grupos

| Editar ajustes de grupo     | Agregar/quitar usuarios |
|-----------------------------|-------------------------|
| Eliminar grupo seleccionado |                         |
| Crear grupo                 |                         |
|                             |                         |

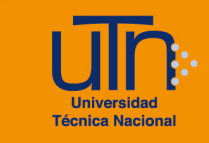

# e.2.1.Crear grupo

- 1. Permite crear los grupos dentro del curso
- 2. Presione el botón Crear grupo
- 3. Agregue el nombre del grupo
- 4. Agregue las opciones que considere necesarias
- 5. Presione el botón Guardar cambios

| Nombre del grupo                      | 0 | Grupo 1                                                          |
|---------------------------------------|---|------------------------------------------------------------------|
| Número de identificaciór<br>del grupo | 0 |                                                                  |
| Descripción del grupo                 |   |                                                                  |
| Clave de matriculación                | 0 | Ruta: p                                                          |
| Mensajes de grupo                     | 0 | No 🕈                                                             |
| Nueva imagen                          | 0 | Seleccione un archivo Tamaño máximo para archivos nuevos: 250 MB |
|                                       |   | Puede arrastrar y soltar archivos aquí para añadirlos            |

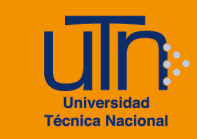

# e.2.2.Agregar/quitar usuarios grupo

- 1. Permite agregar o quitar los usuarios de un grupo
- 2. Seleccione el grupo
- 3. Presione el botón Agregar/quitar usuarios
- 4. Se muestran las siguientes opciones
  - a. Columnas: Miembros del grupo y Miembros potenciales
  - b. Botón Agregar
  - c. Botón Quitar
- 5. Seleccione el nombre del usuario
- 6. Presione el botón Agregar o Quitar

| \gregar/quitar usu     | arios: Grupo 1                                  |                                                                                                    |                                       |
|------------------------|-------------------------------------------------|----------------------------------------------------------------------------------------------------|---------------------------------------|
| Miembros del grupo     |                                                 | Miembros potenciales                                                                                                    | Afiliación del usuar<br>seleccionado: |
| Ninguno                | <ul> <li>▲ Agregar</li> <li>Quitar ▶</li> </ul> | Estudiante (2)<br>Guadalupe Camacho Zúñiga (g.<br>Leonardo Cortés Mora (lcortes@<br>Profesor (1)<br>Jack Dawson (lecortes@est.utn |                                       |
| Buscar                 |                                                 | Buscar                                                                                                    |                                       |
| Limpiar                |                                                 | Limpiar                                                                                                    |                                       |
| Opciones de búsqueda 🕨 |                                                 |                                                                                                    |                                       |

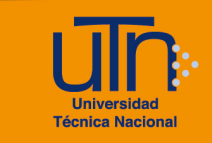

# e.2.3.Eliminar grupo

- 1. Permite eliminar los grupos dentro del curso
- 2. Seleccione el grupo
- 3. Presione el botón Eliminar grupo seleccionado
- 4. Se muestra una ventana emergente para confirmar la eliminación
- 5. Presione el botón Si

| JackDawson Grupos                                      |                                                        |
|--------------------------------------------------------|--------------------------------------------------------|
| Grupos                                                 | Miembros de: Grupo 1 (1)                               |
| Grupo 1 (1)                                            | Estudiante<br>Leonardo Cortés Mora (Icortes@utn.ac.cr) |
| Editar ajustes de grupo<br>Eliminar grupo seleccionado | Agregar/quitar usuarios                                |
| Crear grupo                                            |                                                        |
| Crear grupos automáticamente                           |                                                        |
| Importar grupos                                        |                                                        |

| Confirmar                                              |       |
|--------------------------------------------------------|-------|
| ¿Está seguro de que desea eliminar el grupo 'Grupo 1'? |       |
|                                                        | Sí No |

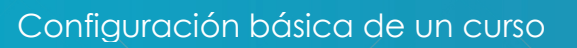

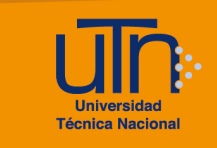

# f. Informes

- 1. Presione la pestaña Informes
- 2. Se muestran las siguientes opciones

de

- a. Desglose Competencias
- b. Registros
- c. Registros activos
- d. Actividad del curso

- e. Participación en el curso
- f. Finalización de la actividad
- g. Estadísticas

| Curso                        | Configuración     | Participantes | Calificaciones | Informes | Más 🗸 |
|------------------------------|-------------------|---------------|----------------|----------|-------|
|                              |                   |               |                |          |       |
|                              |                   |               |                |          |       |
| Infor                        | mes               |               |                |          |       |
| Desglo                       | se de Competencia | S             |                |          |       |
| Registr                      | os                |               |                |          |       |
| Registr                      | os activos        |               |                |          |       |
| Activida                     | ad del curso      |               |                |          |       |
| Particip                     | ación en el curso |               |                |          |       |
| Finalización de la actividad |                   |               |                |          |       |
| Finaliza                     |                   |               |                |          |       |

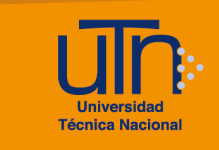

# f.1. Registros

- 1. Presione la opción Registros
- 2. Permite visualizar todas las acciones realizadas por los usuarios que han ingresado al curso
- 3. Filtros que puede aplicar
  - a. Todos los participantes
  - b. Todos los días
  - c. Todas las actividades

- d. Todas las acciones
- e. Todos los recursos
- f. Todos los eventos
- 4. Seleccione las opciones a mostrar
- 5. Presione el botón Conseguir estos registros
- 6. Se muestra la lista de los registros

| Regis                         | tros                              |                         |                        |                 |                              |                                                                                       |        |                |
|-------------------------------|-----------------------------------|-------------------------|------------------------|-----------------|------------------------------|---------------------------------------------------------------------------------------|--------|----------------|
| Jack Daw                      | rson 🗢 🗍 Tod                      | los los participa       | antes 🗢                | Todos los dí    | as                           | Todas las actividades                                                                 | \$     |                |
| Todas las                     | acciones \$                       | Todos los rec           | cursos 🗢 🗍             | odos los evento | os 🗢 💡                       |                                                                                       |        |                |
| Consegui                      | r estos registro                  | s                       |                        |                 |                              |                                                                                       |        |                |
|                               |                                   |                         | 1 2 3                  | 4 5 6           | 7 8 9 10                     | 12 »                                                                                  |        |                |
| Hora                          | Nombre<br>completo del<br>usuario | Usuario<br>afectado     | Contexto<br>del evento | Componente      | Nombre evento                | Descripción                                                                           | Origen | Dirección IP   |
| 29 junio<br>2022,<br>12:22:48 | Jack Dawson                       | -                       | Curso: Jack<br>Dawson  | Sistema         | Lista de usuarios<br>vista   | The user with id '26099' viewed the list of users in the course with id '10480'.      | web    | 201.205.255.54 |
| 29 junio<br>2022,<br>12:17:21 | Jack Dawson                       | -                       | Curso: Jack<br>Dawson  | Sistema         | Lista de usuarios<br>vista   | The user with id '26099' viewed the list of users in the course with id '10480'.      | web    | 201.205.255.54 |
| 29 junio<br>2022,<br>12:15:14 | Jack Dawson                       | -                       | Curso: Jack<br>Dawson  | Sistema         | Curso visto                  | The user with id '26099' viewed the course with id '10480'.                           | web    | 201.205.255.54 |
| 29 junio<br>2022,<br>12:01:40 | Jack Dawson                       | Leonardo<br>Cortés Mora | Curso: Jack<br>Dawson  | Sistema         | Miembro del grupo<br>añadido | The user with id '26099' added the user with id '15034' to the group with id '51654'. | web    | 201.205.255.54 |
| 29 junio<br>2022,<br>11:58:43 | Jack Dawson                       | -                       | Curso: Jack<br>Dawson  | Sistema         | Grupo creado                 | The user with id '26099' created the group with id '51654'.                           | web    | 201.205.255.54 |
| 29 junio<br>2022,<br>11:19:25 | Jack Dawson                       | -                       | Curso: Jack<br>Dawson  | Sistema         | Grupo eliminado              | The user with id '26099' deleted the group with id '11546'.                           | web    | 201.205.255.54 |

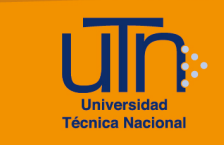

# g. Calificaciones

- 1. Presione la pestaña Calificaciones
- 2. Se muestra un cuadro de lista con las siguientes opciones:
  - a. Vista
    - Informe del calificador
    - Historial de calificación
    - Informe de resultados
    - Informe general
    - Vista simple
    - Usuario
  - b. Setup
    - Configuración calificaciones
    - Ajustes de la calificación del curso
    - Preferencias: informe del calificador
  - c. Más
    - Escalas
    - Letras de calificación
    - Importar
    - Exportar

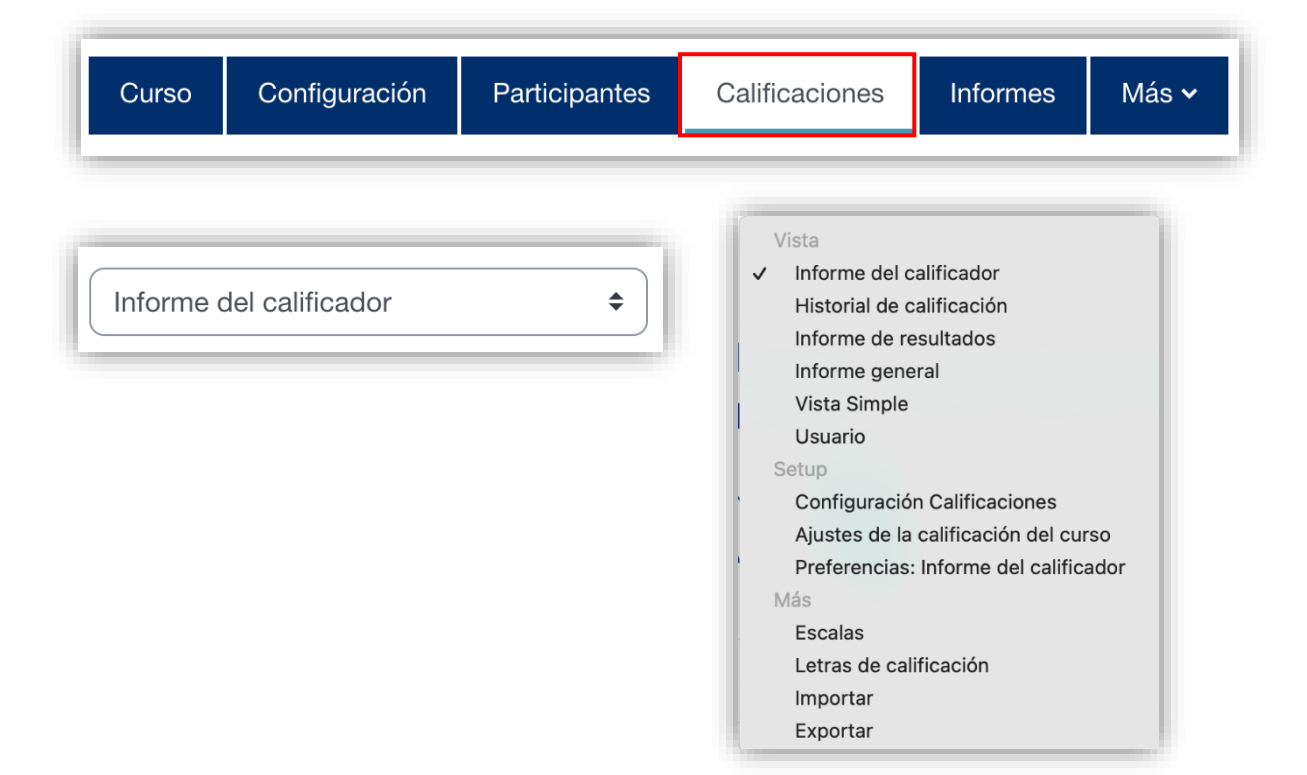

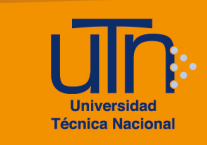

# g.1. Configuración Calificaciones

- 1. Permite visualizar las actividades que contengan una calificación
- 2. Presione la pestaña Calificaciones
- 3. Seleccione la opción Configuración Calificaciones
- 4. Se puede agregar, editar, borrar y ocultar un ítem de calificación o una categoría
- 5. Presione el botón Guardar cambios

| Curso Configuración Participa                     | untes Calificaciones   | Informes Más 🗸         | _        |             |
|---------------------------------------------------|------------------------|------------------------|----------|-------------|
| Configuración Calificaciones 🗘                    | Añadir ítem de calific | ación Añadir categoría |          |             |
| onfiguración Calificac                            | iones                  |                        |          |             |
| Nombre                                            | Ponderaciones 😯        | Calificación máxima    | Acciones | Seleccionar |
| Jack Dawson                                       |                        | -                      | Editar 🗸 | Todos       |
| 1 Parciales                                       | 0,0                    | -                      | Editar 🗸 | Parciales   |
| Total Parciales<br>Incluye calificaciones vacías. |                        | 0,00                   | Editar ¥ |             |
| Total del curso<br>Incluye calificaciones vacías. |                        | 0,00                   | Editar 🗸 |             |
| Guardar cambios                                   |                        |                        |          |             |
| lover los ítems seleccionados a                   |                        |                        |          |             |

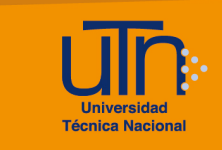

# g.2. Informe del calificador

- 1. Permite visualizar las calificaciones de cada participante por actividad
- 2. Presione la pestaña Calificaciones
- 3. Seleccione la opción Informe del calificador

|                                                   | uración I | Participantes Calit | ficaciones Informes                                  | Más 🗸                 |
|---------------------------------------------------|-----------|---------------------|------------------------------------------------------|-----------------------|
| Informe del calificado                            | r         | \$                  |                                                      |                       |
| former della                                      |           |                     |                                                      |                       |
| Itorme del c                                      |           |                     |                                                      |                       |
| Juos los part                                     | icipant   | 25:1/1              |                                                      |                       |
| mbre Todos A B                                    | C D E     | F G H I J K         | L M N Ñ O P                                          | Q R S T U V W X Y Z   |
| ellido(s) Todos A                                 | BCDE      | F G H I J           | K L M N Ñ O P                                        | Q R S T U V W X Y     |
|                                                   |           |                     |                                                      |                       |
|                                                   |           |                     | Jack Dawson -                                        |                       |
|                                                   |           |                     | Jack Dawson<br>Parciales                             |                       |
| Nombre / Apellido(s) <sup>▲</sup>                 |           | Dirección de correo | Jack Dawson−<br>Parciales−<br>∑ Total Parciales ♦ 🖋  | ∑ Total del curso ≑ 🖋 |
| Nombre / Apellido(s) ^<br>Leonardo Cortés<br>Mora | ₩ 🖋       | Dirección de correo | Jack Dawson−<br>Parciales −<br>∑ Total Parciales ♦ & | ∑ Total del curso  ✓  |

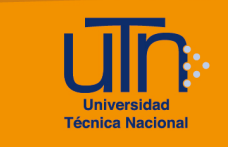

## g.3. Vista Usuario

- 1. Permite visualizar las calificaciones de un usuario determinado
- 2. Presione la pestaña Calificaciones
- 3. Seleccione la opción Usuario
- 4. Presione la opción **Seleccionar todos o un usuario** para seleccionar el usuario

| \$                    |                       |                                                                                                |                                                                                                    |                                                                                                    |                                                                                                    |                                                                                                    |
|-----------------------|-----------------------|------------------------------------------------------------------------------------------------|----------------------------------------------------------------------------------------------------|----------------------------------------------------------------------------------------------------|----------------------------------------------------------------------------------------------------|----------------------------------------------------------------------------------------------------|
|                       |                       |                                                                                                |                                                                                                    |                                                                                                    |                                                                                                    |                                                                                                    |
| <b>n</b> 🔎 Mensaje    |                       |                                                                                                |                                                                                                    |                                                                                                    |                                                                                                    |                                                                                                    |
|                       |                       |                                                                                                | Seleccion                                                                                                    | nar todos o un usuario (<br>Ver in:                                                                                                    | Elegir<br>forme como Usu                                                                                                    | tario t                                                                                                    |
| Ponderación calculada | Calificación          | Rango                                                                                          | Porcentaje                                                                                                    | Retroalimentación                                                                                                    | Aporta al total d                                                                                                    | el curso                                                                                                    |
|                       |                       |                                                                                                |                                                                                                    |                                                                                                    |                                                                                                    |                                                                                                    |
|                       |                       |                                                                                                |                                                                                                    |                                                                                                    |                                                                                                    |                                                                                                    |
| -                     | -                     | 0–0                                                                                            | -                                                                                                    |                                                                                                    | -                                                                                                    |                                                                                                    |
| -                     | -                     | 0–0                                                                                            | -                                                                                                    |                                                                                                    | -                                                                                                    |                                                                                                    |
|                       | Ponderación calculada | Ponderación calculada     Calificación       -     -       -     -       -     -       -     - | Ponderación calculada     Calificación     Rango       -     -     -       -     -     -       -     -     -       -     -     0-0 | Ponderación calculada     Calificación     Rango     Porcentaje       -     -     -     -       -     -     -     -       -     -     -     - | Seleccionar todos o un usuario (         Ver in         Ponderación calculada       Calificación       Rango       Porcentaje       Retroalimentación         Image: Ponderación calculada       Calificación       Rango       Porcentaje       Retroalimentación         Image: Ponderación calculada       Calificación       Rango       Porcentaje       Retroalimentación         Image: Ponderación calculada       Calificación       Rango       Porcentaje       Retroalimentación         Image: Ponderación calculada       Calificación       Rango       Porcentaje       Retroalimentación         Image: Ponderación calculada       Calificación       Rango       Porcentaje       Retroalimentación         Image: Ponderación calculada       Calificación       Rango       Ponderación       Retroalimentación         Image: Ponderación calculada       Calificación       Rango       Ponderación       Retroalimentación         Image: Ponderación calculada       Image: Ponderación       Image: Ponderación       Image: Ponderación       Image: Ponderación         Image: Ponderación calculada       Image: Ponderación       Image: Ponderación       Image: Ponderación       Image: Ponderación         Image: Ponderación calculada       Image: Ponderación       Image: Ponderación       Image: Ponderación | Seleccionar todos o un usuario Elegir         Ver informe como Usu         Ponderación calculada       Calificación       Rango       Porcentaje       Retroalimentación       Aporta al total d         -       -       -       -       -       -       -       -         -       0-0       -       -       -       -       - |

## h. Insignias

- 1. Permite dar un reconocimiento por un logro alcanzado
- 2. Presione la pestaña Más, opción Insignias
- 3. Presione el botón Añadir una nueva insignia

| Curso  | Configuración        | Participantes       | Calificaciones      | Informes      | Más 🗸      |                 |   |
|--------|----------------------|---------------------|---------------------|---------------|------------|-----------------|---|
|        |                      |                     |                     |               | Banco      | de preguntas    |   |
|        |                      |                     |                     |               | Banco      | de contenido    | _ |
| Añad   | lir una nueva insigr | nia                 |                     |               | 🗸 Insignia | as              |   |
|        |                      |                     |                     |               | Compe      | etencias        |   |
| Insig  | nias                 |                     |                     |               | Filtros    |                 |   |
| Actual | mente no hay insigr  | nias disponibles qu | e los usuarios pued | an conseguir. | Papele     | ra de reciclaje | × |
|        |                      |                     |                     |               | Poutiliz   | ración do curso |   |

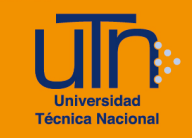

# i. Copia de seguridad

- 1. Permite crear la copia de seguridad del curso, para descargarla y tenerla de respaldo
- 2. Esta opción solamente la puede realizar el área de Tecnología Educativa y Producción de Recursos Didácticos
- Para más información puede consultar el material <u>Configuración de Copia de</u> <u>Seguridad</u>

## j. Restaurar

- 1. Permite restaurar un curso con una copia de seguridad
- 2. Para más información puede consultar el material Configuración para restaurar

#### k. Importar

- 1. Permite importar los datos de un determinado curso
- 2. Para más información puede consultar el material <u>Configuración de</u> <u>importación</u>

#### I. Reiniciar

- 1. Permite vaciar el curso de datos de usuario
- 2. Presione la pestaña Más, opción Reutilización de curso
- 3. Seleccione la opción Reiniciar
- 4. Se muestran las siguientes opciones
  - a. Secciones
    - General
    - Roles
    - Libro de calificaciones
    - Grupos
    - Foros

#### b. Botones

- Reiniciar curso
- Seleccionar por defecto
- No seleccionar ninguno
- Cancelar

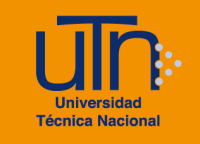

|              | Curso        | Configuración                                 | Participantes                           | Calificaciones                                 | Informes                            | Más 🗸      |                 |                                     |
|--------------|--------------|-----------------------------------------------|-----------------------------------------|------------------------------------------------|-------------------------------------|------------|-----------------|-------------------------------------|
|              |              |                                               |                                         |                                                |                                     | Banco      | de preguntas    |                                     |
| Re           | einiciar 🗢   |                                               |                                         |                                                |                                     | Banco      | de contenido    |                                     |
|              |              | /                                             |                                         |                                                |                                     | Insignia   | as              |                                     |
| Re           | einicia      | r curso                                       |                                         |                                                |                                     | Filtros    | etericias       |                                     |
|              |              |                                               |                                         |                                                |                                     | Papele     | ra de reciclaje |                                     |
| Esta<br>nota | de que al se | ermite vaciar un curs<br>eleccionar los ítems | so de datos de usu<br>de más abajo y er | iario, en tanto que s<br>iviar esta página, el | se conservan la<br>iminará definiti | ✓ Reutiliz | ación de curso  | or favor, tome<br>s de los usuarios |
| selee        | ccionados.   |                                               |                                         |                                                |                                     |            |                 |                                     |
|              |              |                                               |                                         |                                                |                                     |            |                 | Expandir todo                       |
| >            | Gener        | ral                                           |                                         |                                                |                                     |            |                 |                                     |
| >            | Roles        |                                               |                                         |                                                |                                     |            |                 |                                     |
| >            | Libro        | de califica                                   | ciones                                  |                                                |                                     |            |                 |                                     |
| >            | Grupo        | DS                                            |                                         |                                                |                                     |            |                 |                                     |
| >            | Foros        |                                               |                                         |                                                |                                     |            |                 |                                     |
|              |              |                                               | Reiniciar curso                         | Seleccionar p                                  | oor defecto                         | No select  | cionar ninguno  | Cancelar                            |

# m. Banco de preguntas

- 1. Permite crear preguntas dentro de una base de datos para ser utilizadas en una actividad tipo cuestionario
- 2. Presione la pestaña Más, opción Banco de preguntas
- 3. Se muestra un cuadro de lista con las siguientes opciones:
  - a. Preguntas

c. Importar

b. Categorías

d. Exportar

| Más ∽<br>✔ Banco de preguntas | Preguntas 🗢 | ✓ Preguntas<br>Categorías |
|-------------------------------|-------------|---------------------------|
| Banco de contenido            |             | Importar                  |
| Finalización del curso        |             | Exportar                  |
| Insignias                     |             |                           |
| Competencias                  |             |                           |
| Filtros                       |             |                           |
| Papelera de reciclaje         |             |                           |
| Reutilización de curso        |             |                           |

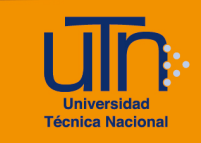

## n. Cambiar de rol

- Permite cambiar de rol, ya sea a profesor sin permisos de edición, estudiante o invitado
- 2. Al realizar el cambio de rol nos permite visualizar las opciones como el rol seleccionado.

**Ejemplo**: se tienen varias actividades, recursos, semanas ocultas, el rol de docente va a poder visualizarlas de un color claro, en algunos casos se muestra la leyenda: **No mostrado a los estudiantes.** Para estar seguro se recomienda realizar pruebas con el rol de estudiante.

- Presione la flecha, ubicada en la esquina superior derecha de la pantalla, a la par de la imagen de usuario
- 4. Presione la opción Cambiar rol a...
- 5. Se muestra una pantalla con las opciones del rol
  - a. Profesor sin permiso de edición
  - b. Estudiante
  - c. Invitado
- 6. Presione el botón Estudiante
- 7. Automáticamente se muestra el curso con rol de estudiante

| 4 ρ 💌 💈 🗸                               | Cambiar rol a                                                                                                    |
|-----------------------------------------|----------------------------------------------------------------------------------------------------|
| Perfil<br>Calificaciones<br>Calendario  | Elija un rol para tener una idea de cómo alguien con ese rol verá este curso.<br>Tenga en cuenta que esta vista puede no ser perfecta (Ver detalles y alternativas). |
| Archivos privados<br>Informes           | Profesor sin permiso de edición<br>Estudiante                                                                                                    |
| Preferencias<br>Idioma<br>Cambiar rol a | Invitado<br>Cancelar                                                                                                    |
| Cerrar sesión                           |                                                                                                    |

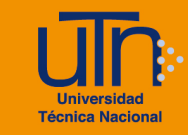

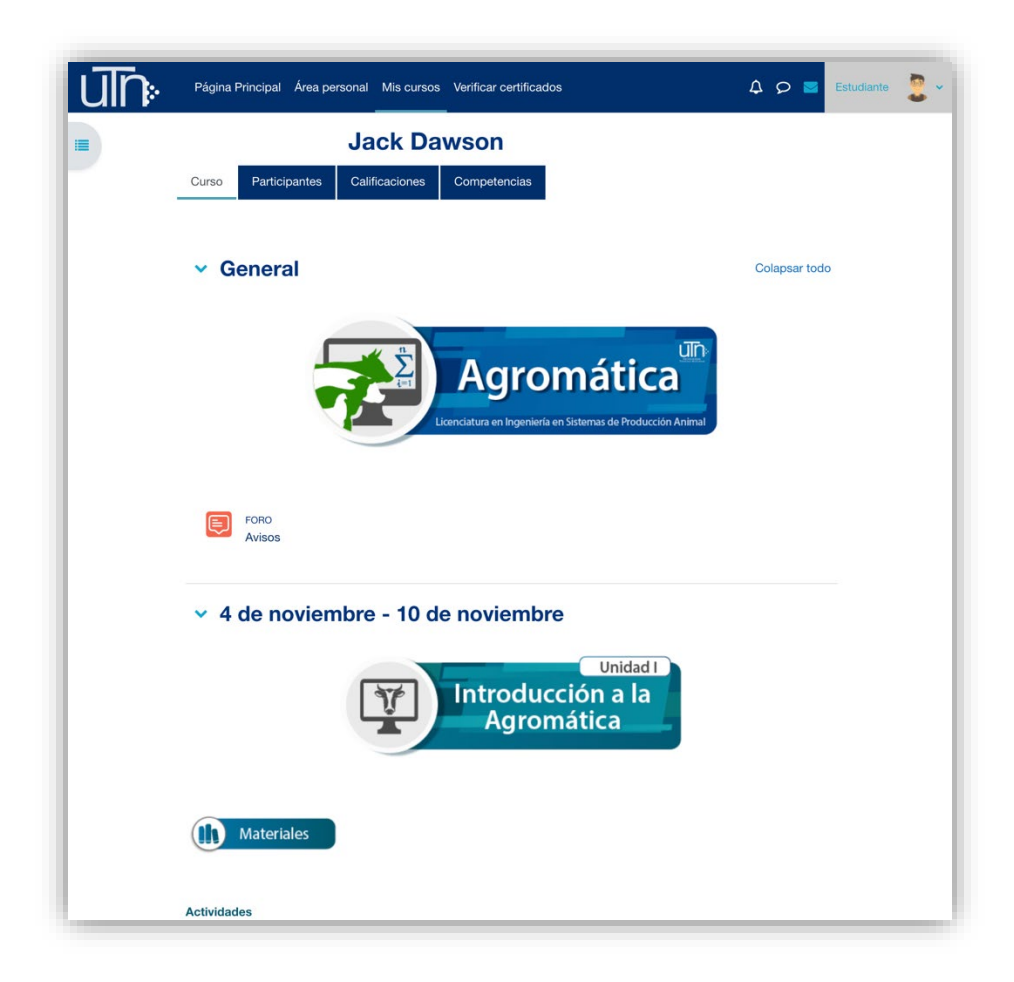

- 8. Para confirmar en qué tipo de rol se encuentra, observe el nombre del rol a la par de la imagen de usuario
- 9. Para volver al rol normal
  - a. Presione la **flecha**, ubicada en la esquina superior derecha de la pantalla, a la par de la imagen de usuario
  - b. Presione la opción Volver a mi rol normal

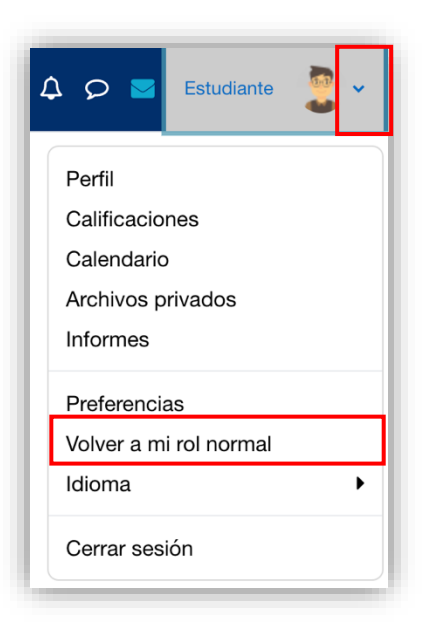

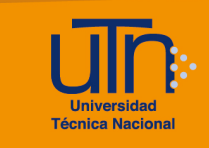

# o. Perfil

- Permite visualizar los detalles del usuario, detalles del curso y otra información general
- Presione la **flecha**, ubicada en la esquina superior derecha de la pantalla, a la par de la imagen de usuario
- 3. Presione la opción Perfil
- 4. Se muestra una pantalla con las secciones
  - a. Detalles de usuario
  - b. Detalles del curso
  - c. Miscelánea
  - d. Informes
  - e. Actividades de accesos
  - f. App para dispositivos móviles
- 5. Presione la opción Editar perfil

| 4 p 💌 💈 🔽         |
|-------------------|
| Perfil            |
| Calificaciones    |
| Calendario        |
| Archivos privados |
| Informes          |
| Preferencias      |
| Idioma 🕨          |
| Cambiar rol a     |
| Cerrar sesión     |

| Jack Daws                                                                                        | Restablecer página a por defecto                                                                                                    |
|--------------------------------------------------------------------------------------------------|----------------------------------------------------------------------------------------------------|
| Detalles de usuario                                                                              | Informes                                                                                                    |
| Editar perfil<br>Dirección de correo<br>lecortes@est.utn.ac.cr (Visible para otros participantes | Sesiones del navegador<br>Resumen de Calificaciones                                                                                                    |
| eei curso)<br>País<br>Costa Rica<br>Sexo<br>Masculino                                            | Actividad de accesos<br><b>Primer acceso al sitio</b><br>lunes, 20 de enero de 2020, 15:38 (2 años 173 días)<br><b>Último acceso al sitio</b><br>martes, 12 de julio de 2022, 08:52 (ahora) |
| Detalles del curso<br><b>Perfiles de curso</b><br>Jack Dawson<br>Jack Dawson                     | App para dispositivos móviles<br>Código QR para el acceso desde la app<br>Escanee el código QR con su app y accederá<br>automáticamente. El código QR expirará en 10 minutos<br>minutos.    |
| Miscelánea<br>Entradas del blog<br>Miscertificados                                               | Ver código QR<br>Este sitio tiene activado el acceso desde la app.<br>Descargar la app.                                                                                                    |

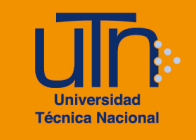

- 6. Se muestran las siguientes opciones
  - a. Secciones: cada una contiene información la cuál puede modificar
    - General
    - Imagen del usuario
    - Nombres adicionales
  - b. Opción Expandir todo
  - c. Botón Actualizar información personal
  - d. Botón Cancelar

| Jack Dawson                              |               |
|------------------------------------------|---------------|
| > General                                | Expandir todo |
| > Imagen del usuario                     |               |
| > Nombres adicionales                    |               |
| > Intereses                              |               |
| > Opcional                               |               |
| > Other fields                           |               |
| > Datos personales                       |               |
| Actualizar información personal Cancelar |               |

- 7. A continuación, se explican de manera general las secciones que se deben modificar:
  - a. General: nombre, apellidos, dirección de correo, entre otros
  - b. Imagen del usuario: permite agregar una fotografía
  - c. Opcional: permite agregar información adicional como por ejemplo
    - Institución

Teléfono

Departamento

Dirección

- Intereses
- Opcional
- Other fields
- Datos personales

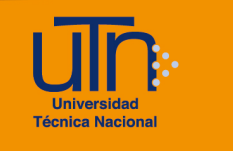

| ~ | General                         |                                                                               |  |
|---|---------------------------------|-------------------------------------------------------------------------------|--|
|   | Nombre                          | Jack                                                                          |  |
|   | Apellido(s)                     | Dawson                                                                        |  |
|   | Dirección de correo 9           | lecortes@est.utn.ac.cr                                                        |  |
|   | Mostrar correo ?                | Permitir que sólo otros participantes del curso vean mi dirección de correc 🗢 |  |
|   | Perfil MoodleNet (2)            |                                                                               |  |
|   | Ciudad                          |                                                                               |  |
|   | Seleccione su país              | Costa Rica 🗢                                                                  |  |
|   | Zona horaria América/Costa_Rica |                                                                               |  |
|   | Descripción 💡                   |                                                                               |  |
|   |                                 |                                                                               |  |
|   |                                 | Ruta: p                                                                       |  |

| <ul> <li>Imagen del us</li> </ul> | Imagen del usuario                                                                              |  |  |
|-----------------------------------|-------------------------------------------------------------------------------------------------|--|--|
| Imagen actual                     |                                                                                                 |  |  |
|                                   | •                                                                                               |  |  |
|                                   | Borrar                                                                                          |  |  |
| Imagen nueva 💡                    | Tamaño máximo de archivo: 250 MB, número máximo de archivos: 1                                  |  |  |
|                                   | <ul> <li>Archivos</li> </ul>                                                                    |  |  |
|                                   |                                                                                                 |  |  |
|                                   |                                                                                                 |  |  |
|                                   | Puede arrastrar y soltar archivos aquí para añadirlos                                           |  |  |
|                                   | Tipos de archivo aceptados:                                                                     |  |  |
|                                   | Archivos de imágenes a ser optimizados, como por ejemplo insignias .gif .jpe .jpeg .jpg<br>.png |  |  |
|                                   |                                                                                                 |  |  |
| Descripción de la<br>imagen       |                                                                                                 |  |  |

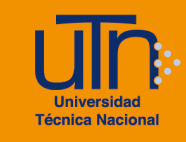

| <ul> <li>Opcional</li> </ul> |  |
|------------------------------|--|
| Número de ID                 |  |
| Institución                  |  |
| Departamento                 |  |
| Teléfono                     |  |
| Teléfono móvil               |  |
| Dirección                    |  |

8. Una vez modificadas las secciones correspondientes, presione el botón Actualizar información personal

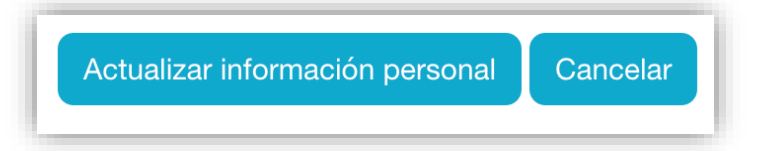

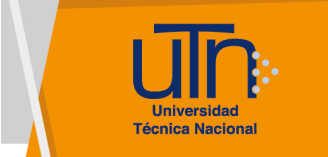

# p. Créditos

## Universidad Técnica Nacional Centro de Formación Pedagógica y Tecnología Educativa Área de Tecnología Educativa y Producción de Recursos Didácticos

#### Dirección:

Nury Bonilla Ugalde

#### Asistencia Administrativa:

María Luisa Gamero Murillo

#### Producción Académica:

Yetty Lara Alemán Guadalupe Camacho Zúñiga Jose Pablo Molina Sibaja Sergio Arturo Cubero Mata Leonardo Cortés Mora **Diseño Gráfico:** Geannina Sánchez Chacón Karol González Ugalde

Derecho de Autor

Queda prohibida la reproducción, transformación, distribución y comunicación pública de la obra multimedia [**Configuración básico de un curso**], por cualquier medio o procedimiento, conocido o por conocerse, sin el consentimiento previo de los titulares de los derechos, así como de las obras literarias, artísticas o científicas particulares que contiene.

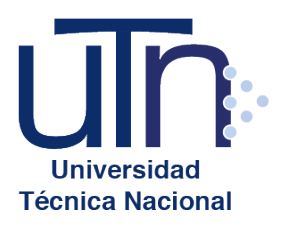

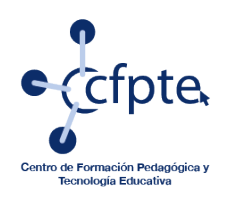

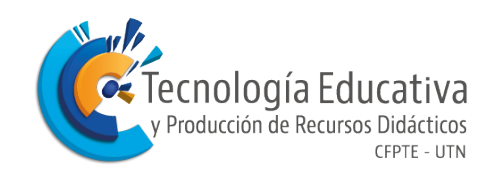